# ÍNDICE

| Gen | neralidades y Convenciones                                   | vii |
|-----|--------------------------------------------------------------|-----|
| 1.  | Sistema de Información Biótica                               |     |
|     | 1.1 Introducción                                             |     |
|     | 1.2 Instalación de Biótica                                   |     |
|     | 1.3 Migración de la base de datos de Biótica a MS SOL Server |     |
|     | 1.4 Lo nuevo de Biótica 4.1                                  | 39  |
| 2.  | Inicio del sistema                                           |     |
|     | 2.1 Ingreso al Sistema                                       | 41  |
|     | 2.2 Menú principal de Biótica                                | 45  |
| 3.  | Base de datos                                                |     |
|     | 3.1 Conexión base de datos                                   | 47  |
|     | 3.1.1 MS Access                                              |     |
|     | 3.1.2 MS SQL Server                                          | 49  |
|     | 3.2 Configuración                                            | 51  |
|     | 3.3 Seguridad                                                |     |
|     | 3.4 Cambio de Usuario                                        | 103 |
|     | 3.5 Salir del Sistema                                        | 104 |
| 4.  | Directorio                                                   |     |
|     | 4.1 Institución                                              | 105 |
|     | 4.2 Colección                                                | 107 |
|     | 4.3 Grupos y personas                                        | 110 |
| 5.  | Georreferenciación                                           |     |
|     | 5.1 Catálogo de Regiones                                     | 121 |
|     | 5.2 Tipo de Distribución                                     | 124 |
|     | 5.3 Regiones, Sitios y Localidades                           | 125 |
|     | 5.4 Localidades                                              | 139 |
|     | 5.5 Sitios                                                   | 141 |
|     | 5.6 Nombre - Región                                          | 148 |
| 6.  | Nomenclatural                                                |     |
|     | 6.1 Categoría taxonómica                                     | 171 |
|     | 6.2 Catálogo de relaciones                                   | 175 |
|     | 6.3 Catálogos de características                             | 178 |
|     |                                                              |     |

| 6.4 | Nombre Taxonómico18      | 31 |
|-----|--------------------------|----|
| 6.5 | Catálogos asociados al21 | 5  |

## 7. Curatorial

| 7.1 | Catálogos de características | 225 |
|-----|------------------------------|-----|
| 7.2 | Tipo nomenclatural           | 227 |
| 7.3 | Catálogo de interacciones    | 229 |
| 7.4 | Nombre científico - Ejemplar | 232 |
| 7.5 | Interacciones                | 270 |

## 8. Ecología

| 8.1 | Secciones del módulo ecológico                  | 278  |
|-----|-------------------------------------------------|------|
| 8.2 | Catálogo de parámetros asociados a la población | .278 |
| 8.3 | Catálogo de estudios sobre                      | .290 |
| 8.4 | Catálogo de investigadores                      | .291 |
| 8.5 | Poblaciones por taxón                           | .292 |

## 9. Bibliografía

| 9.1 | Catálogo                       | 325 |
|-----|--------------------------------|-----|
| 9.2 | Ficha bibliográfica por título | 328 |
| 9.3 | Ficha bibliográfica por autor  | 342 |

#### 10. Herramientas

| 10.1 Reportes | s dinámicos                                                  | 353 |
|---------------|--------------------------------------------------------------|-----|
| 10.1.1 Intro  | ducción a los reportes dinámicos                             | 353 |
| 10.1.1.1      | Introducción                                                 | 353 |
| 10.1.1.2      | Como ejecutar el módulo reportes dinámicos de Biótica        | 353 |
| 10.1.1.3      | Elementos de la pantalla principal de los reportes dinámicos | 354 |
| 10.1.2 Acci   | ones generales para la construcción de consultas             | 356 |
| 10.1.2.1      | Selección de los elementos de la consulta                    | 356 |
| 10.1.2.2      | Abrir una consulta                                           | 359 |
| 10.1.2.3      | Guardar una consulta                                         | 360 |
| 10.1.2.4      | Nueva consulta                                               | 360 |
| 10.1.2.5      | Limpiar selección                                            | 360 |
| 10.1.2.6      | Ejecutar una consulta                                        | 361 |
| 10.1.2.7      | Mostrar sentencia SQL                                        | 363 |
| 10.1.2.8      | Selección para exportar a Biótica – SIG                      | 364 |
| 10.1.3 Estab  | eleciendo criterios de búsqueda en las consultas             | 364 |
| 10.1.4 Estab  | pleciendo ordenamientos para las consultas                   | 368 |
| 10.1.5 Expo   | rtar información obtenida por las consultas                  | 369 |
| 10.1.5.1      | Exportar a tablas de MS Access                               | 369 |
| 10.1.5.2      | Exportar a MS Excel                                          | 370 |
| 10.1.5.3      | Texto delimitado por caracteres                              | 370 |

| 10.1.5.4 Exportar a HTML                                                | 370 |
|-------------------------------------------------------------------------|-----|
| 10.1.5.5 Exportar a XML                                                 | 372 |
| 10.1.5.5.1 Editor XML                                                   | 373 |
| 10.1.5.5.2 Como ejecutar el Editor XML de Biótica                       | 373 |
| 10.1.5.5.3 Elementos de la pantalla Editor XML                          |     |
| 10.1.5.5.4 Guardar Estructura XML                                       | 375 |
| 10.1.5.5.5 Abrir Estructura XML                                         | 377 |
| 10.1.5.5.6 Exportar a XML                                               | 377 |
| 10.1.5.5.7 Visor XML                                                    | 378 |
| 10.1.5.5.8 Lista de Campos                                              | 379 |
| 10.1.5.5.9 Modificaciones realizadas a la Lista de Campos               | 379 |
| 10.1.5.6 Exportar al SIG                                                | 383 |
| 10.1.6 Creación de consultas paso a paso                                | 385 |
| 10.1.7 Consultas y reportes predeterminados                             | 392 |
| 10.1.8 Diseñador de reportes                                            | 395 |
| 10.1.8.1 Introducción                                                   | 395 |
| 10.1.8.2 Como ejecutar el diseñador de reportes de Biótica              | 396 |
| 10.1.8.3 Elementos de la pantalla principal del diseñador de reportes.  | 396 |
| 10.1.8.3.1 Carpeta de diseño                                            | 396 |
| 10.1.8.3.2 Carpeta de vista preliminar                                  |     |
| 10.1.8.3.3 Carpeta de cálculos                                          |     |
| 10.1.8.3.4 Carpeta de datos                                             | 399 |
| 10.1.8.4 Acciones generales para el diseño de reportes                  | 400 |
| 10.1.8.4.1 Creación de componentes                                      | 400 |
| 10.1.8.4.2 Ajuste del tamaño de las bandas                              | 401 |
| 10.1.8.4.3 Selección de componentes                                     | 401 |
| 10.1.8.4.4 Redimensionamiento de componentes                            | 403 |
| 10.1.8.4.5 Alineación de componentes                                    | 403 |
| 10.1.8.4.6 Establecer la posición de los componentes                    | 404 |
| 10.1.8.4.7 Árbol de datos                                               | 404 |
| 10.1.8.4.8 Campos calculados                                            | 411 |
| 10.1.8.4.9 Establecer agrupamientos para el reporte                     | 418 |
| 10.1.8.4.10 Impresión a archivo                                         | 420 |
| 10.1.8.4.11 Configurar página                                           | 423 |
| 10.1.8.5 Asistentes                                                     | 425 |
| 10.1.8.5.1 Asistente de reporte                                         | 425 |
| 10.1.8.5.2 Asistente de tabulador cruzado                               | 428 |
| 10.1.8.5.3 Asistente para la generación de etiquetas                    | 432 |
| 10.1.9 Explorador de reportes                                           | 434 |
| 10.1.9.1 Introducción                                                   | 434 |
| 10.1.9.2 Como ejecutar el explorador de reportes de Biótica             | 435 |
| 10.1.9.3 Elementos de la pantalla principal del explorador de reportes. | 435 |
| 10.1.9.4 Acciones generales a realizar en el explorador de reportes     | 436 |
| 10.1.9.4.1 Manejo de carpetas                                           | 436 |
| 10.1.9.4.2 Manejo de reportes                                           | 436 |
| 10.2 Sistema de información geográfica de Biótica                       | 454 |
| 10.2.1 Introducción al sistema de información geográfica                | 454 |

| 10.2.1.1 ¿Qué es un sistema de información geográfica (SIG)?          | .440  |
|-----------------------------------------------------------------------|-------|
| 10.2.1.2 ¿Por qué le llamamos SIG al SIG de Biótica?                  | .440  |
| 10.2.2 Como ejecutar el módulo del SIG de Biótica                     |       |
| 10.2.2.1 Elementos de la pantalla principal del SIG de Biótica        | .441  |
| 10.2.2.2 Menús del SIG                                                | .443  |
| 10.2.2.3 La barra de herramientas del SIG de Biótica, se compone de:. | 444   |
| 10.2.3 Área de despliegue de información (vista)                      |       |
| 10.2.3.1 Color                                                        | .444  |
| 10.2.3.2 Proyección de la vista                                       | .445  |
| 10.2.3.3 Guardar BMP                                                  | .447  |
| 10.2.3.4 Imprimir                                                     | .448  |
| 10.2.4 Utilización y manejo de las características de los temas       | .449  |
| 10.2.4.1 Abrir un tema                                                | .449  |
| 10.2.4.2 Manejo de las características de los temas                   |       |
| 10.2.4.2.1 Borrar y ocultar temas                                     | .450  |
| 10.2.4.2.2 Orden de los temas                                         | . 454 |
| 10.2.4.2.3 Propiedades de los temas (vectores)                        | 454   |
| 10.2.4.2.3.1 Propiedades "Generales"                                  | .454  |
| 10.2.4.2.3.2 Propiedades "Por tipo"                                   |       |
| 10.2.4.2.3.3 Propiedades "Por rango"                                  |       |
| 10.2.4.2.4 Ejemplo de manipulación de las propiedades de los temas    |       |
| 10.2.4.2.5 Vista Completa, aumentar, reducir y mover temas            |       |
| 10.2.4.2.6 Etiquetar temas                                            |       |
| 10.2.4.3 Definir proyección al tema                                   | .465  |
| 10.2.4.4 Cambio de proyección al tema                                 |       |
| 10.2.4.5 Datos contenidos en un tema                                  | 471   |
| 10.2.4.5.1 Ubicación del objeto geográfico seleccionado               | 472   |
| 10.2.4.5.2 Agregar un campo a la base de datos asociada al tema       | 472   |
| 10.2.4.5.3 Borrar un campo                                            | .473  |
| 10.2.4.6 Parámetros de la proyección del tema                         | 473   |
| 10.2.5 Proyecto                                                       | 474   |
| 10.2.5.1 Guardar                                                      | .474  |
| 10.2.5.2 Abrir                                                        | .474  |
| 10.2.5.3 Cerrar                                                       | .475  |
| 10.2.6 Consultas                                                      | .475  |
| 10.2.6.1 Por identificación                                           | .475  |
| 10.2.6.2 Información rápida                                           | .476  |
| 10.2.6.3 Por atributos                                                | .477  |
| 10.2.6.3.1 ¿Cómo se debe construir una sentencia con operadores con-  |       |
| juntivos (más de una condición)?                                      | .481  |
| 10.2.6.3.2 Trabajando con valores numéricos                           | .482  |
| 10.2.6.4 Consulta espacial por                                        | .483  |
| 10.2.7 Obtener un tema en formato Shapefile                           | .486  |
| 10.2.8 Herramientas                                                   | .488  |
| 10.2.8.1 Generar tema                                                 | .488  |
| 10.2.8.2 Ubicación Localidad-Sitio                                    | .490  |
| 10.2.8.2.1 Creación del catálogo de nomenclatores                     | .491  |

| 10.2.8.2.2 ¿Cómo realizar una búsqueda en Biótica?                      | .496 |
|-------------------------------------------------------------------------|------|
| 10.2.8.2.3 ¿Cómo realizar una búsqueda en el catálogo de nomenclatores  | ?    |
| · · · ·                                                                 | 501  |
| 10.2.8.2.4 Ejemplo de ubicación de localidades                          | 502  |
| 10.2.8.3 Validación de la información                                   | 505  |
| 10.2.8.3.1 Crear y/o editar un archivo de validación dinámica           | 507  |
| 10.2.8.3.1.1 Por catálogo de regiones                                   | 508  |
| 10.2.8.3.1.2 Por catálogo del ejemplar                                  | 511  |
| 10.2.8.3.1.3 Por altitud                                                | 513  |
| 10.2.8.3.2 Selección del mapa                                           | 514  |
| 10.2.8.3.3 ¿Cómo crear la relación entre dominios?                      | 515  |
| 10.2.8.3.4 ¿Cómo guardar y abrir una validación dinámica?               | 516  |
| 10.2.8.3.5 Iniciar                                                      | 517  |
| 10.2.8.3.5.1 Ejemplo de validación dinámica                             | 521  |
| 10.2.8.3.5.1.1 Como utilizar el reporte de las validaciones             | 526  |
| 10.2.8.4 Dibujar                                                        | 527  |
| 10.2.8.4.1 ¿Cómo dibujar y editar objetos geográficos?                  | 528  |
| 10.2.8.4.2 Terminar de dibujar                                          | 534  |
| 10.2.8.5 Proyección                                                     | 536  |
| 10.2.8.5.1 Elección de la clase de proyección                           | 537  |
| 10.2.8.6 Características principales de las proyecciones cartográficas  | 537  |
| 10.2.8.6.1 Selección de la proyección                                   | 543  |
| 10.2.8.6.2 Como personalizar las especificaciones geográficas de una pr | 0-   |
| yección                                                                 | 544  |
| 10.2.8.6.3 Guardar, editar y/o borrar una proyección                    | 549  |
| 10.2.8.7 Operaciones espaciales                                         | 551  |
| 10.2.8.7.1 Unión                                                        | 552  |
| 10.2.8.7.2 Intersección                                                 | 560  |
| 10.2.8.8 Cálculo de distancia                                           | 567  |
| 10.3 Registro de actividades                                            | 571  |
| 10.4 Código de barras                                                   | 573  |
| 10.5 Cambia tipo de dato                                                | 577  |
| 10.6 Agrega nivel                                                       | 578  |
| 10.7 Compacta base de datos                                             |      |
| 10.8 Editor XML                                                         | 580  |

## 11. Ayuda

| Acerca de Biótica                  | 581                                                                                                    |
|------------------------------------|----------------------------------------------------------------------------------------------------|
| Registro                           |                                                                                                    |
| Número de registro                 |                                                                                                    |
| Comentarios                        |                                                                                                    |
| Información sobre la base de datos |                                                                                                    |
|                                    | Acerca de Biótica<br>Registro<br>Número de registro<br>Comentarios<br>Información sobre la base de datos |

#### 12. Anexos

| Anexo "A" Lista de temas disponibles y explicación de cómo se agrupó la |
|-------------------------------------------------------------------------|
| cartografía de uso del suelo y vegetación:                              |
| Anexo "B" Formato de las bases de datos de nomenclatores y cómo crear   |
| nuevas y/o modificarlas                                                 |
| Anexo "C" Descripción de la base de datos asociada a los temas producto |
| de una importación al SIG, utilizando "Herramientas/Generar             |
| tema de ejemplares"602                                                  |
| Anexo "D" Proyecciones cartográficas604                                 |
| Anexo "E" Filtro615                                                     |
| Anexo "F" Catálogos de términos botánicos                               |
| Anexo "G" Catálogo de principales formaciones vegetales y tipos de      |
| vegetación630                                                           |
| Anexo "H" Diccionario de datos de Biótica639                            |
| Anexo "I" Funcionamiento de Biótica en red                              |
| Anexo "J" Tipos de imágenes que puede abrir el SIG700                   |
| Anexo "K" Sugerencia para el manejo de distancias cartografiables704    |
|                                                                         |